## **Occupational Safety and Health Administration**

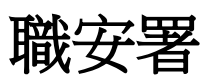

# (Ministry of Labor 勞動部)

Website for occupational safety and health education and training and chemical hazard communication education and training.

網址:職業安全衛生教育訓練及化學品危害通識教育訓練 https://isafeel.osha.gov.tw/mooc/index.php?lang=en

## <mark>1.Register</mark> (註冊)

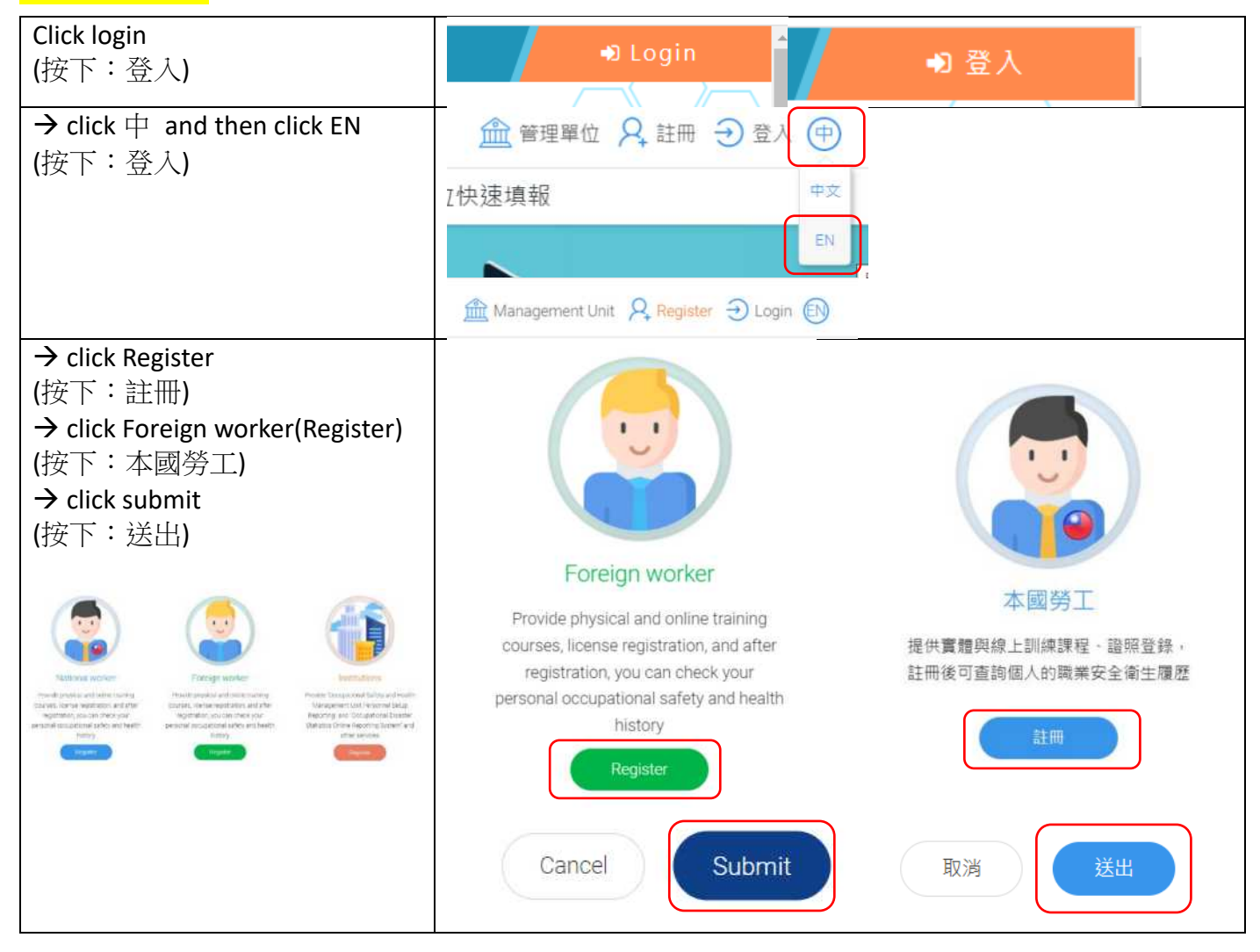

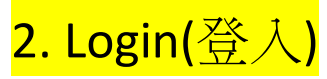

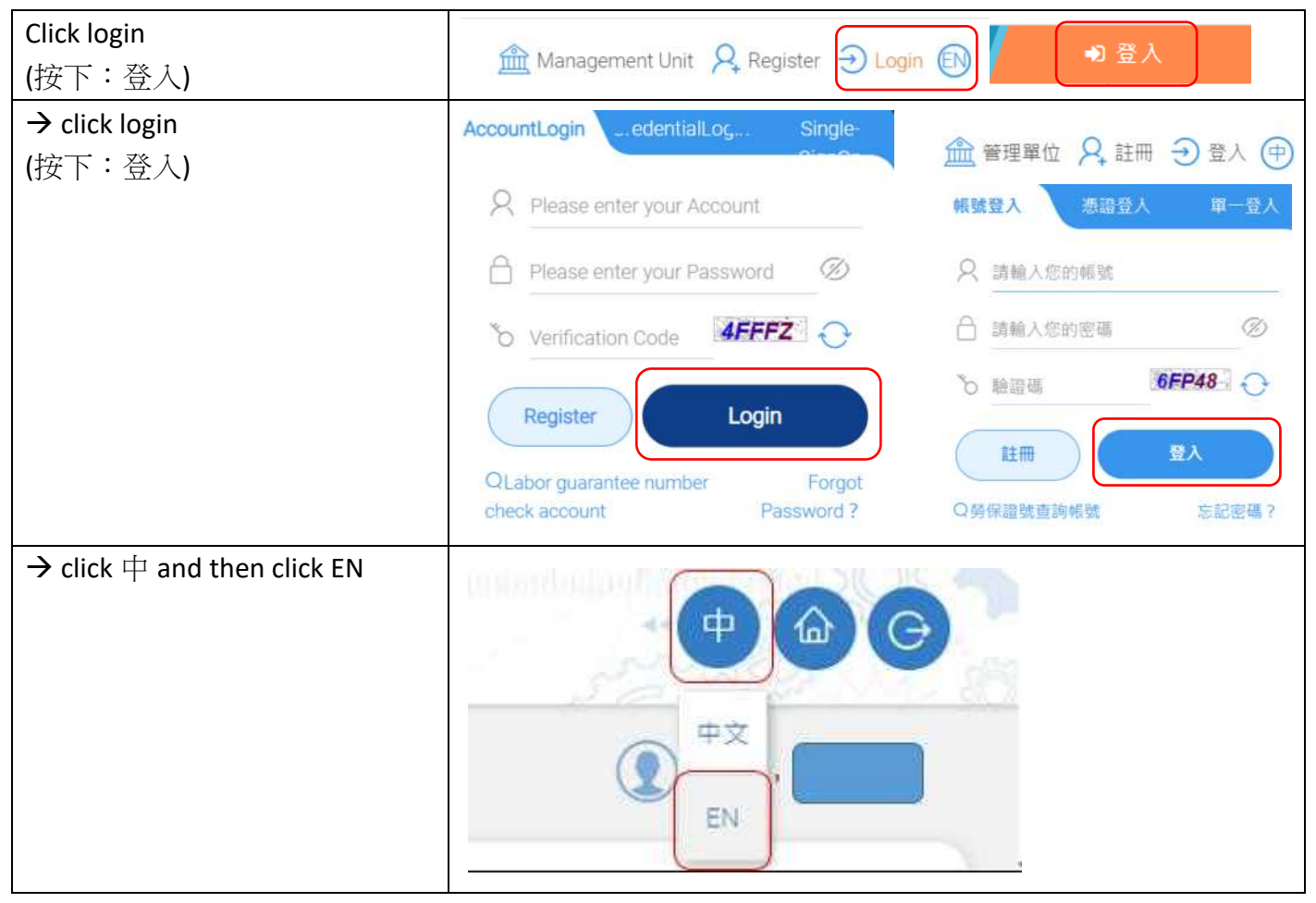

# <mark>3.Choose and attend courses:</mark>(選課、參加課程)

1.(at least 2 hours):

General occupational safety and health training (There two hours English courses)

| <ul> <li>一般職業安全衛生教育訓練(中文有兩小時課程)</li> <li>General occupational safety and health training course(1)</li> <li>一般職業安全衛生教育訓練(上)</li> </ul> |                                               | General occupational safety and health training course(2)<br>一般職業安全衛生教育訓練(下) |                                               |
|----------------------------------------------------------------------------------------------------|-----------------------------------------------|------------------------------------------------------------------------------|-----------------------------------------------|
| English                                                                                                    | 中文                                            | English                                                                      | 中文                                            |
| https://isafeel.osha.gov.<br>tw/info/10000053                                                                                          | https://isafeel.osha.gov.<br>tw/info/10000045 | https://isafeel.osha.gov.<br>tw/info/10000058                                | https://isafeel.osha.gov.<br>tw/info/10000056 |
|                                                                                                    |                                               |                                                                              |                                               |

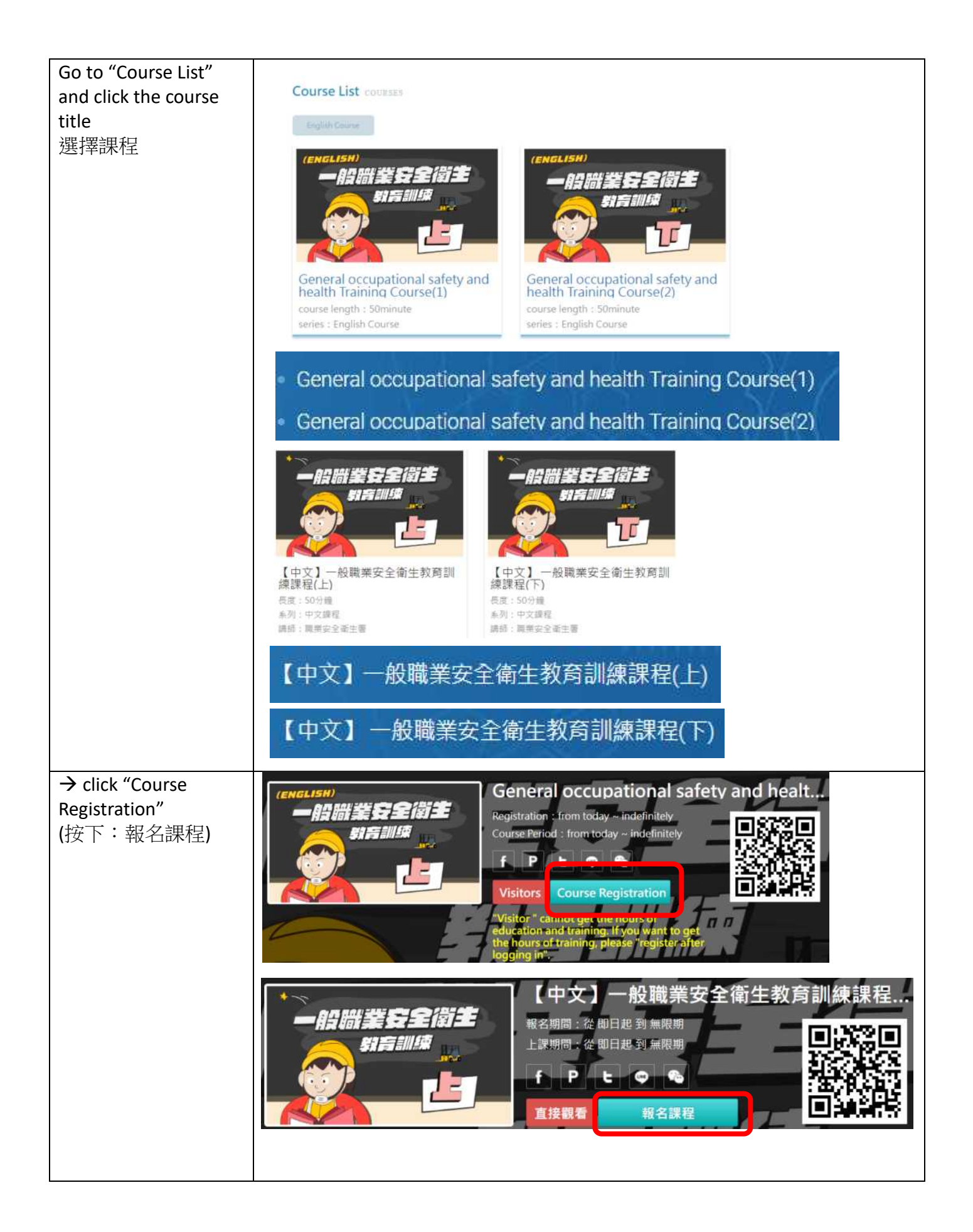

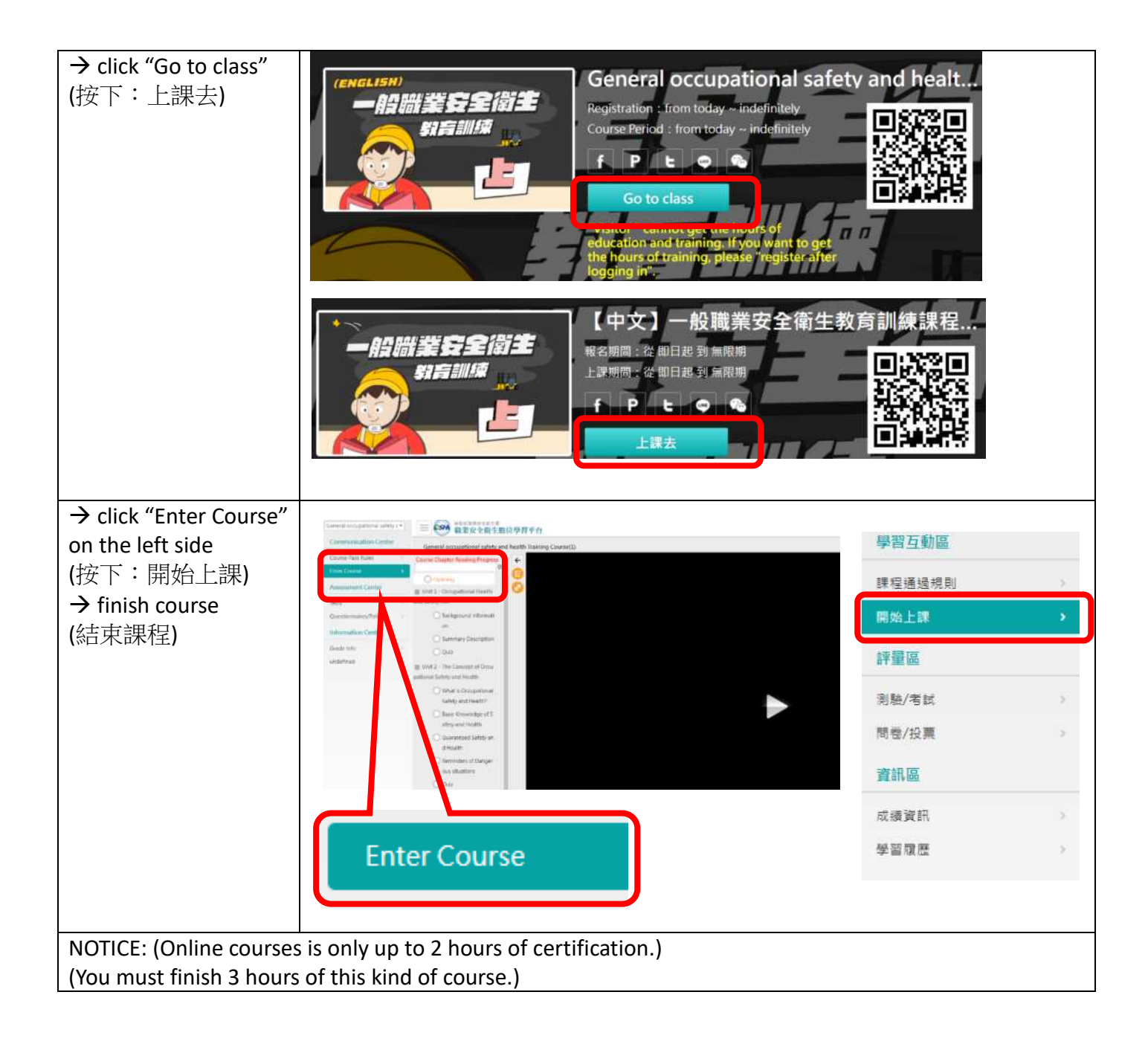

### 危害性化學品通識教育訓練(中文共有兩小時課程)

#### Chemical hazards communication education and training (There is only one hour English course)

| 合字州化图已两一乃通溯相则                                                                                               | Common chemical hazards in manufacturing industry                |                                                             |
|----------------------------------------------------------------------------------------------------|------------------------------------------------------------------|-------------------------------------------------------------|
| D.吉住化学·印保小及迪藏税则                                                                                             | 製造業常見危害-化學性危害預防                                                  |                                                             |
| 中文                                                                                                    | English                                                          | 中文                                                          |
| https://isafeel.osha.gov.tw/info/10000044                                                                   | https://isafeel.osha.gov.<br>tw/info/10000035?lang<br><u>=en</u> | <u>https://isafeel.osha.gov.</u><br><u>tw/info/10000032</u> |
|                                                                                                    | Common<br>chemical hazards<br>in manufacturing<br>industry       |                                                             |
| In Company                                                                                                  |                                                                  | <u>जि:36%</u> जि                                            |
| 2337662                                                                                                    |                                                                  |                                                             |
|                                                                                                    |                                                                  | 52 A 197                                                    |
|                                                                                                    | 前外石                                                              |                                                             |
|                                                                                                    |                                                                  |                                                             |
| Go to "Course List"                                                                                         |                                                                  |                                                             |
| title<br>選擇課程參加                                                                                             |                                                                  |                                                             |
| [English]Common chemical<br>hazards in manufacturing<br>course length : 60minute<br>series : English Course |                                                                  |                                                             |

### [English]Common chemical hazards in manufacturing industry

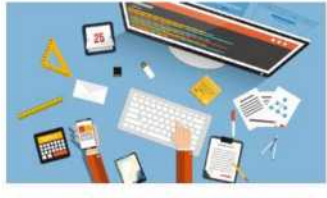

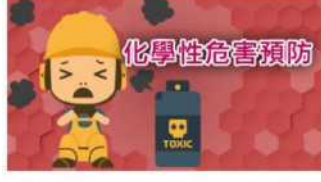

【中文】危害性化學品標示及通識 規則 長度: 60分量 参列: 中文課程

調師:勞動部勞動及職業安全衛生研究所

【中文】製造業常見危害--化學性 危害預防 長度:60分程 系列:中文課程 講師:朝勢如

## 【中文】製造業常見危害-感電危害預防 【中文】危害性化學品標示及通識規則

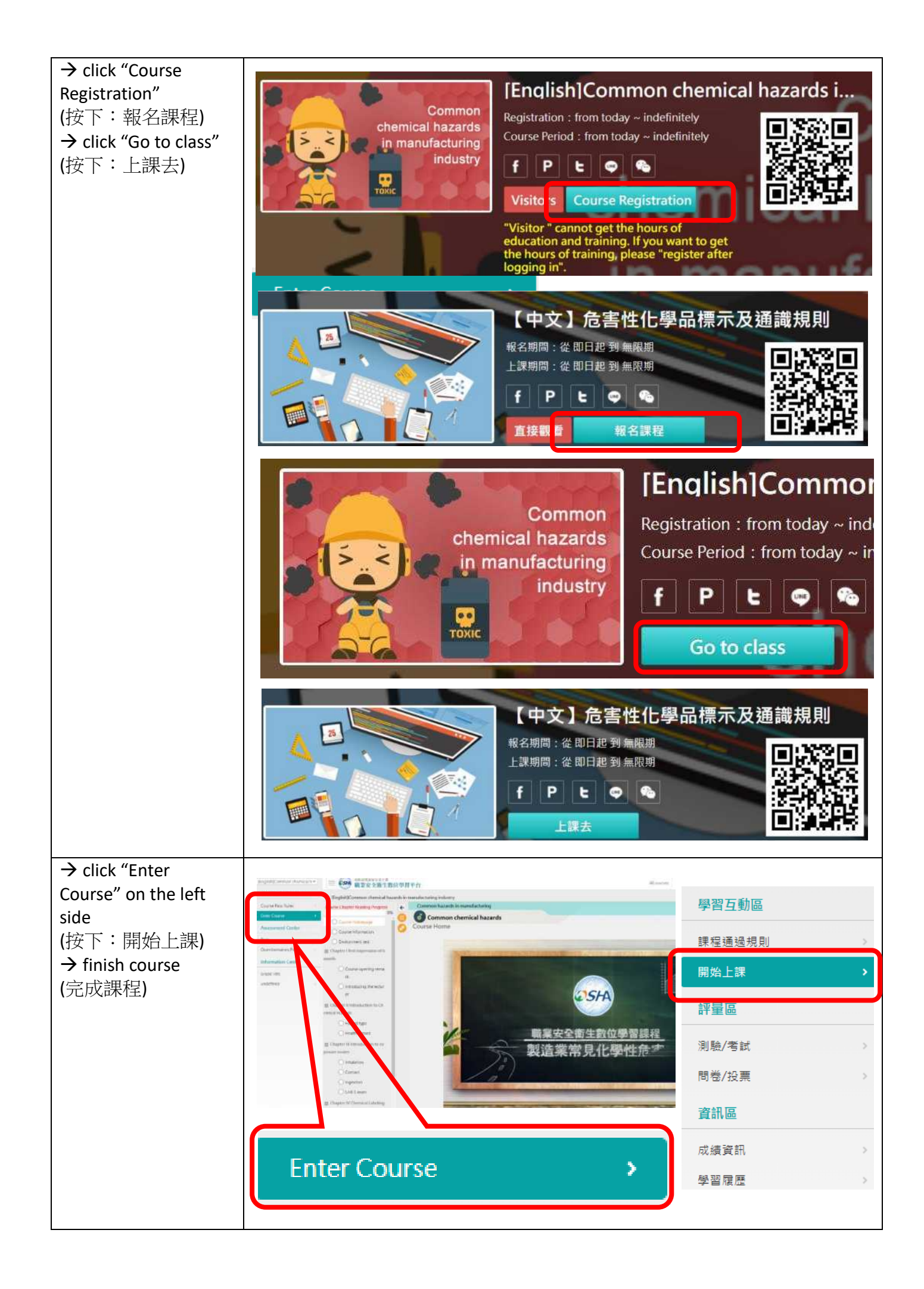

## 4.Print your learnig records

## 列印學習證明

Click "undefined" on the left side, you can check your study history (or at home page, you can click "Personal Tests area→Study resume" on the top right corner) (按下:個人專區→ Grade Info 學習履歷) undefined

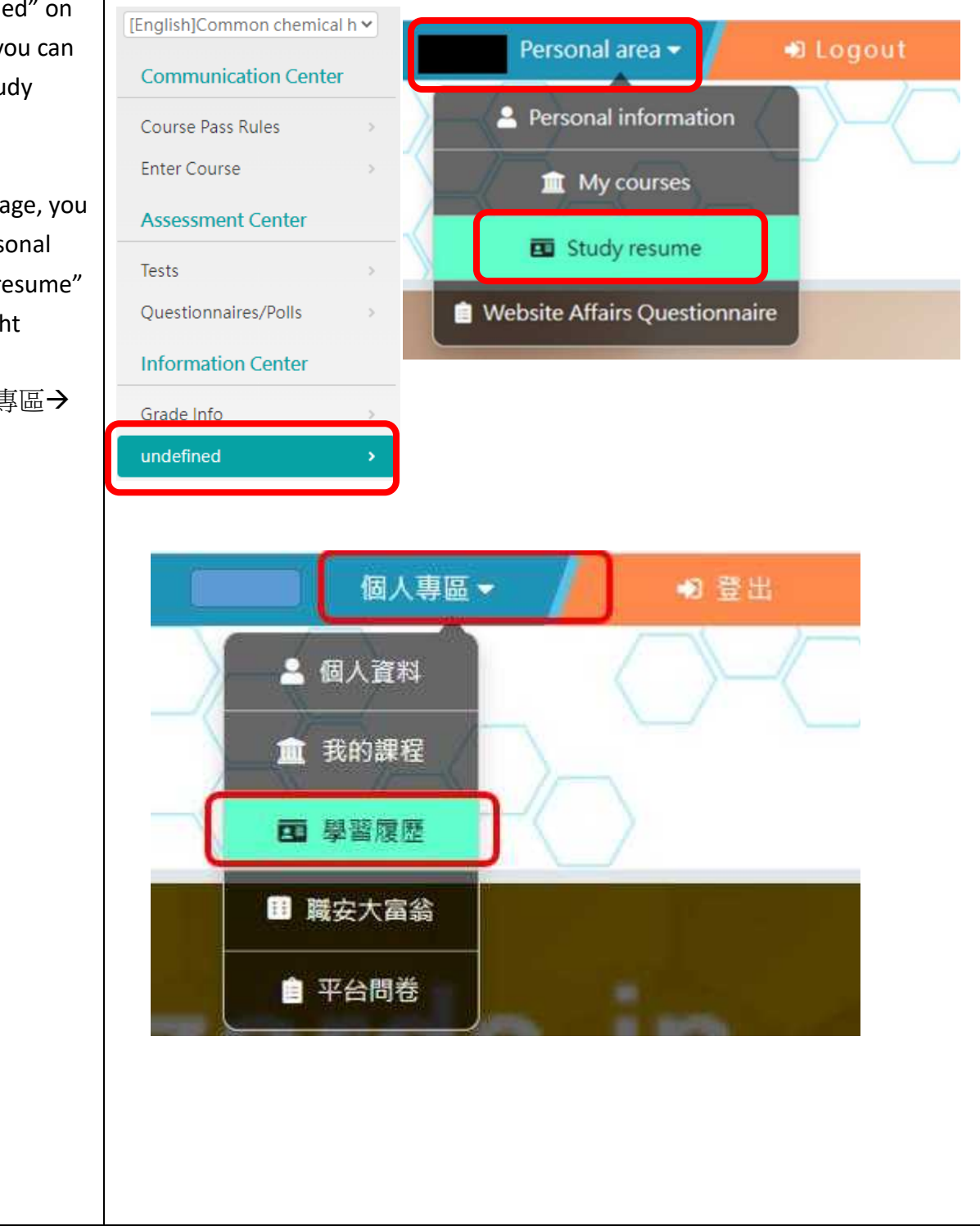

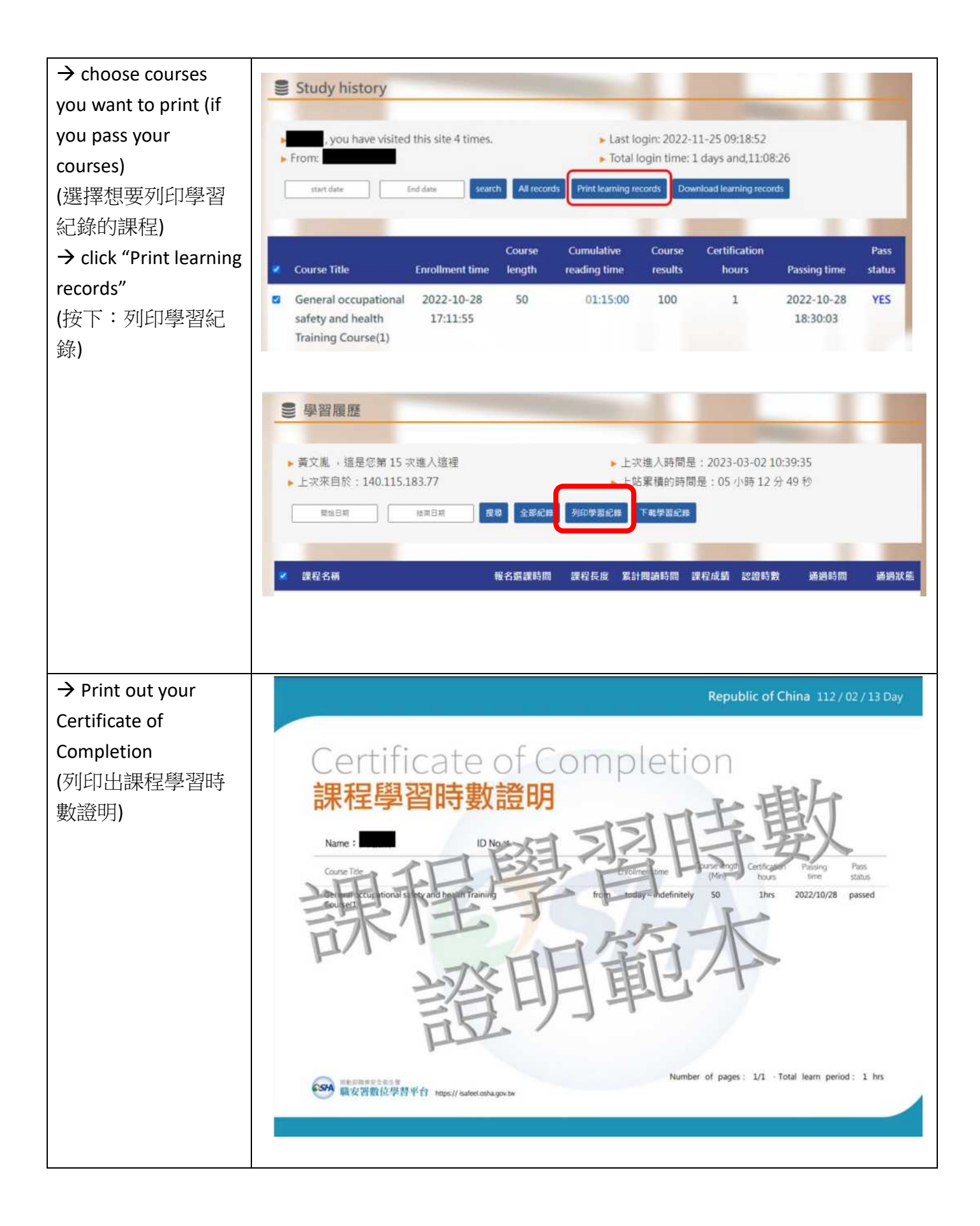